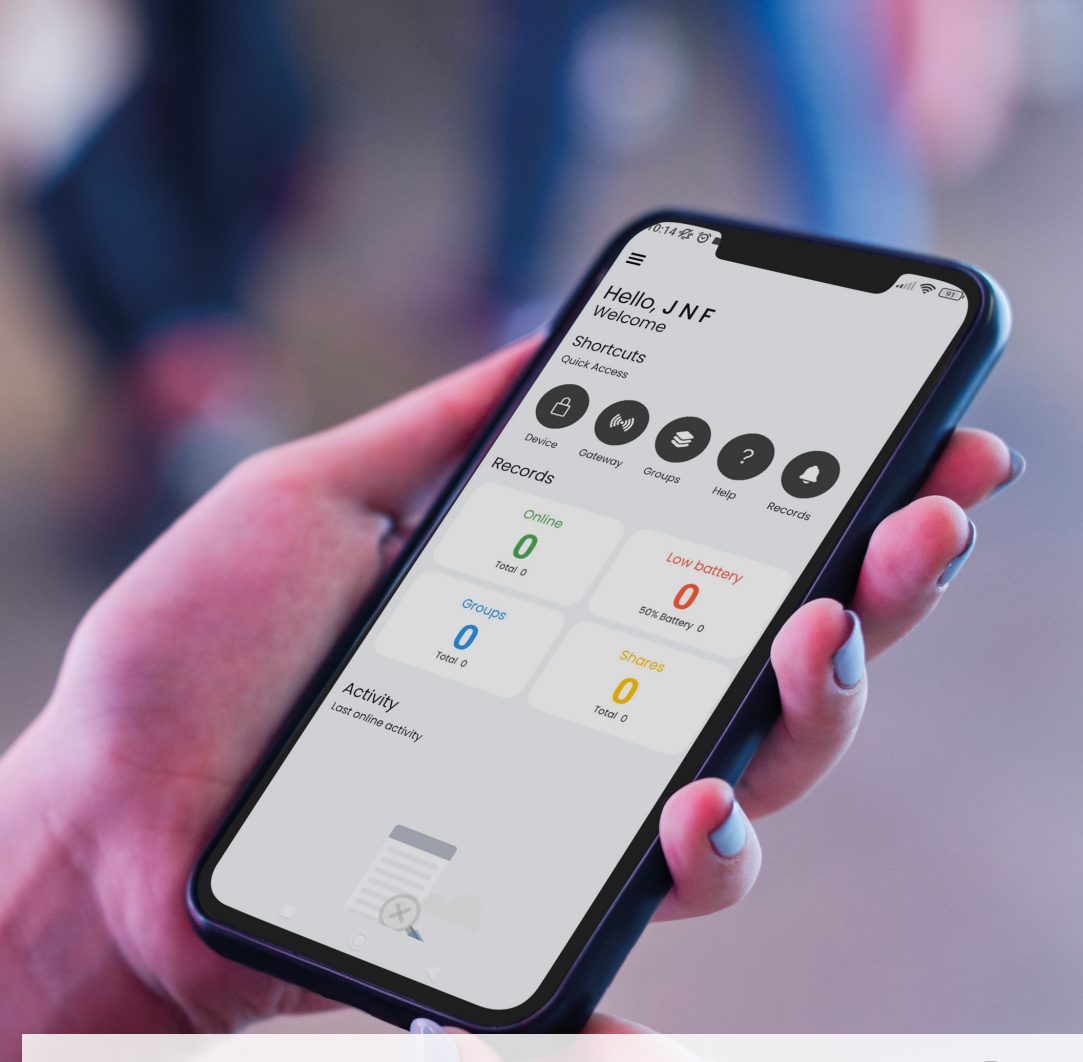

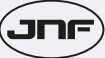

# JNF VOYAGER APP ACCESS CONTROL SYSTEMS

## **VOYAGER SYSTEM**

Nova aplicação para smartphone (Android e Iphone) onde pode controlar através de um click todos os os dispositivos do sistema VOYAGER (Gateways, Fechaduras e Leitores de parede). New smartphone application (Android and Iphone) where you can control all the VOYAGER system devices (Gateways, Locks and Wall Readers) with just one click. Nueva aplicación para smartphone (Android e Iphone) donde podrás controlar todos los dispositivos

del sistema VOYAGER (Gateways, Cerraduras y Lectores de Pared) con un solo clic.

MANUAL DE INSTALAÇÃO / INSTALLATION MANUAL / MANUAL DE INSTALACIÓN PT EN ES

## INTRODUÇÃO / INTRODUCTION / INTRODUCIÓN

Este manual é dedicado à aplicação VOYAGER para smartphone de controlo de acessos dos produtos JNF. Nele explicamos todas as funcionalidades que existem na aplicação e como devem instalar os dispositivos correctamente.

É aconselhado realizar o reset na fechadura JNF antes de iniciar o processo de emparelhamento. Pode realizar o download da nossa aplicação através dos QRCODES em baixo, ou directamente na Play Store (Android) ou Apple Store (IOS).

This manual is dedicated to the VOYAGER access control system smartphone application for JNF products. In it we explain all the features that exist in the application and how to install the devices correctly.

It is advised to reset the JNF lock before starting the pairing process. You can download our application using the QRCODES below, or directly from the Play Store (Android) or Apple Store (IOS).

Este manual está dedicado a la aplicación VOYAGER para smartphone de control de acceso para productos JNF. En él explicamos todas las funcionalidades que existen en la aplicación y cómo instalar correctamente los dispositivos.

Se recomienda hacer reset en la cerradura JNF antes de iniciar el proceso de emparejamiento. Puede descargar nuestra aplicación usando los QRCODES abajo, o directamente desde Play Store (Android) o Apple Store (IOS).

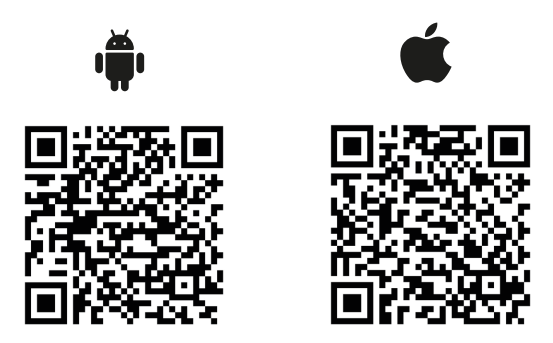

## 1. DESCARREGAR A APP / APP DOWNLOAD / DESCARGAR LA APLICACIÓN

A) Abrir a Play Store (Android) ou a Apple Store (IOS) e descarregar a applicação VOYAGER. Pode também utilizar os QRCODES na página anterior / Open the Play Store (Android) or Apple Store (IOS) and download the application VOYAGER. You can also use the QRCODES on the previous page / Abra Play Store (Android) o Apple Store (IOS) y descargue la aplicación VOYAGER. También puede usar los QRCODES en la página anterior.

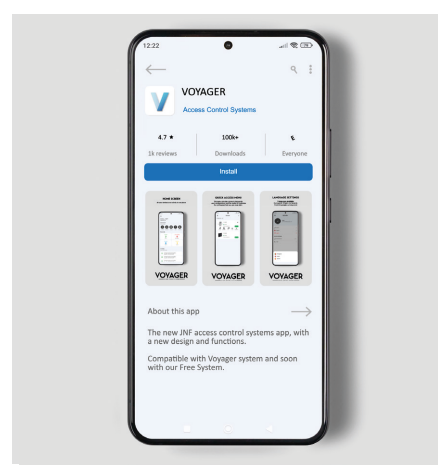

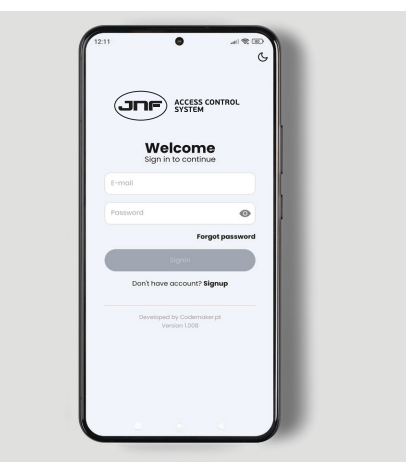

B) Efectuar o registo na aplicação através da criação de conta. Se já tiver conta apenas tem de efectuar o login / Register in the application by creating an account. If you already have an account, you just have to login / Registrate en la aplicación creando una cuenta, si ya tienes una cuenta solo tienes que iniciar sesión.

| tormet become                                                                                |                           |
|----------------------------------------------------------------------------------------------|---------------------------|
| Error<br>Errol                                                                               | Sign in the continue      |
| Continn your passacrid  Continn your passacrid Units We will set 0 empl with instructions to | Passorid                  |
| crearing new account                                                                         | Severage to Colonizate pr |
|                                                                                              |                           |

C) Abrir a aplicação VOYAGER. No menu lateral selecionar a opção GATEWAYS / Open the VOYAGER app. On the side menu, select the GATEWAYS option / Abra la aplicación VOYAGER. En el menú lateral, selecciona la opción GATEWAYS.

#### D) No canto superior direito carregar no "+" para

adicionar o gateway / In the upper right corner press the "+" to add the gateway / En la esquina superior derecha, presione el "+" para agregar el gateway.

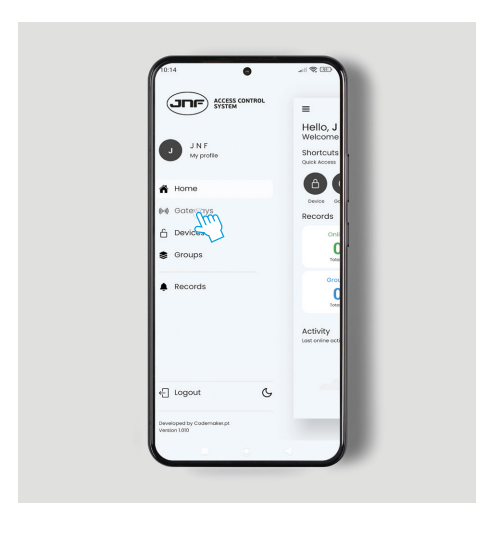

E) Seleccione o tipo ou modelo de gateway / Select the gateway type or model / Seleccione el tipo o modelo del gateway.

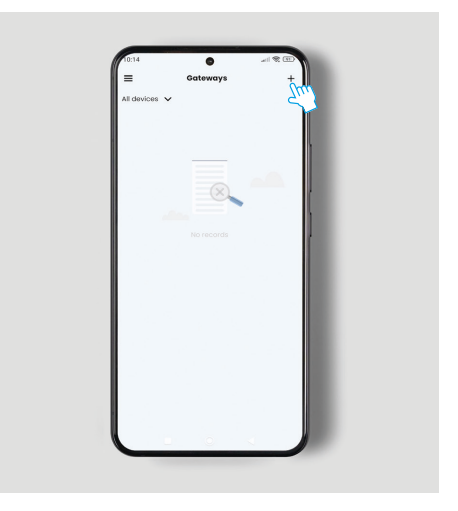

F) Preencher os campos com a informação do dispositivo / Fill in the fields with device information / Rellene los campos con la información del dispositivo.

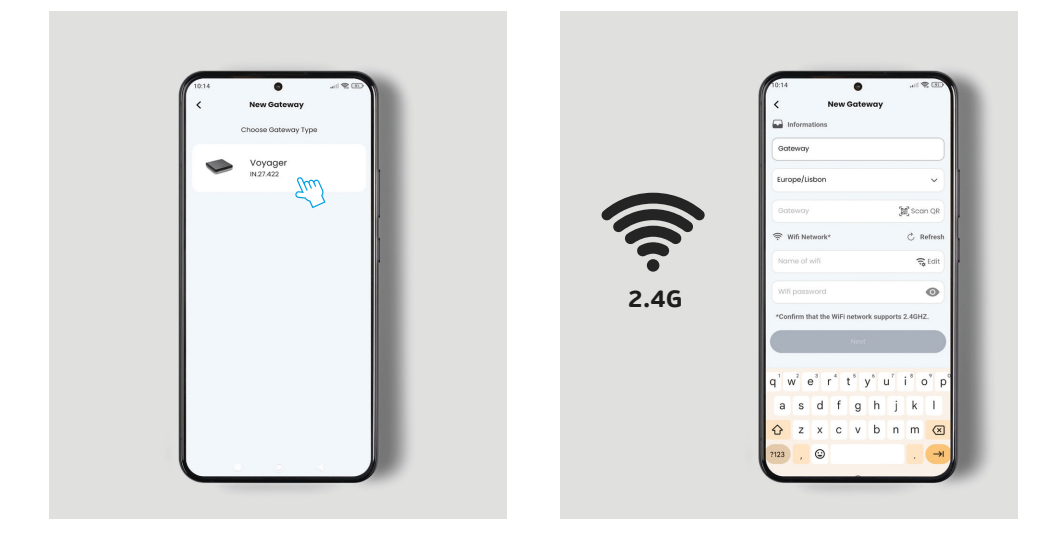

G) Para conectar o gateway pressione o botão do reset durante 5 segundos até ouvir um som e verifique se a luz vermelha está activa / To connect the gateway press the reset button for 5 seconds until you hear a sound and check if the red light is on / Para conectarse lo gateway presiona el botón de reset durante 5 segundos hasta que escuche un sonido y comprueba si la luz roja está encendida.

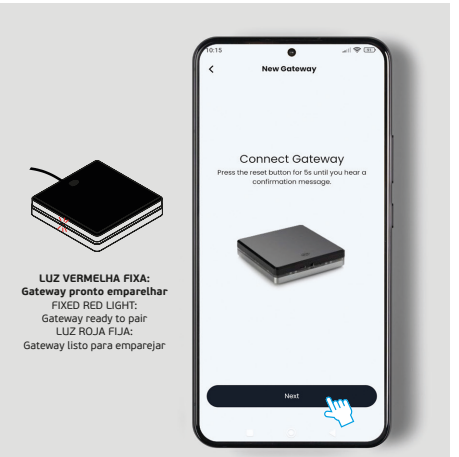

H) À procura do gateway. Mantenha os dispositivos perto / Searching for gateway. Keep devices close / Buscando logateway. Mantenga los dispositivos cerca.

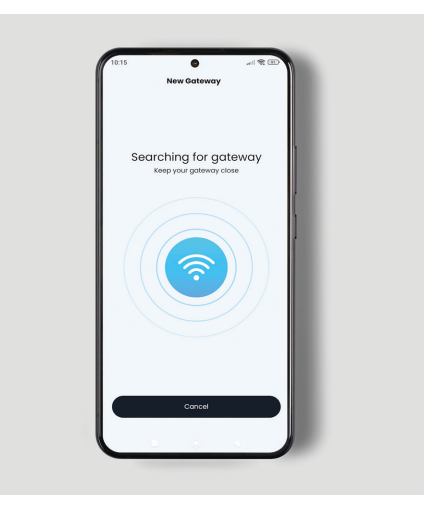

I) Gateway adicionado com sucesso / Gateway successfully added / Gateway añadido con éxito.

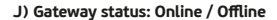

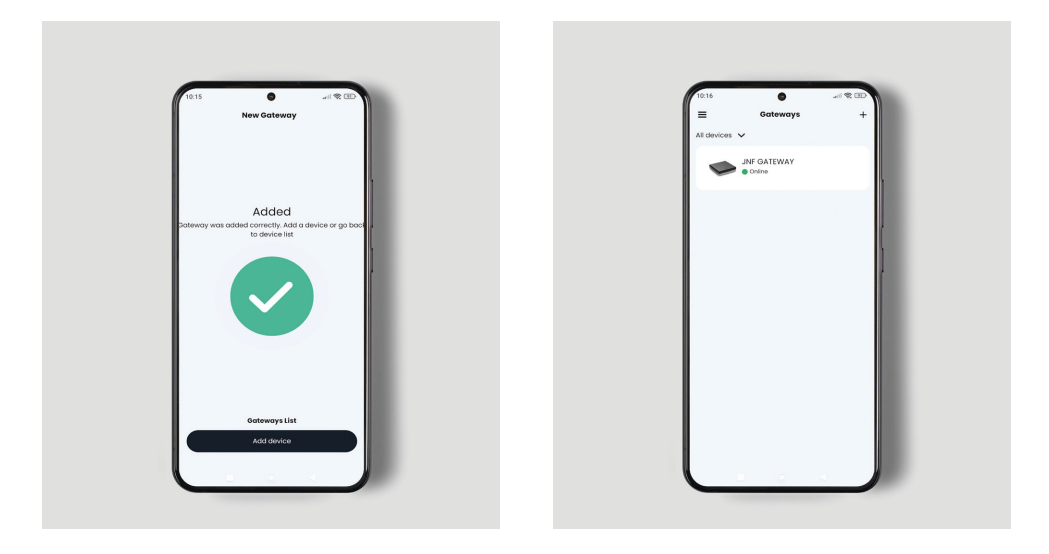

## 3. ADICIONAR DISPOSITIVOS / ADD DEVICES / AÑADIR LOS DISPOSITIVOS

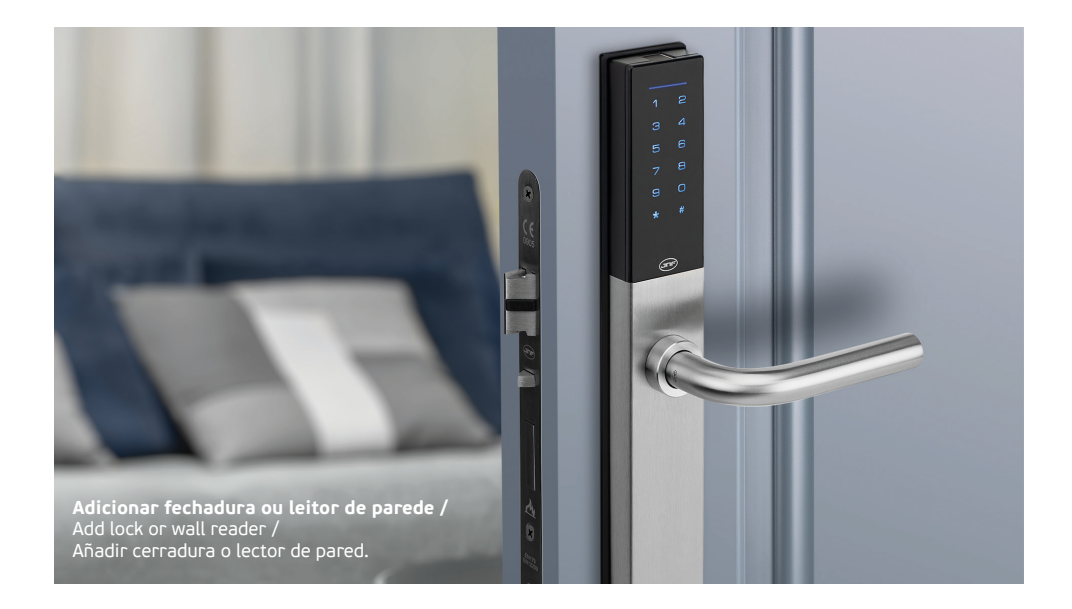

A) Abrir a aplicação VOYAGER. No menu lateral selecionar a opção GATEWAYS. Verificar se o gateway está online / Open the VOYAGER app. On the side menu, select the GATEWAYS option. Check if the gateway is online / Abra la aplicación VOYAGER. En el menú lateral, selecciona la opción GATEWAYS. Comprobar si el gateway está online. B) Para adicionar outros dispositivos (fechadura, leitor de parede) é necessário ter o gateway online e dentro do alcance da fechadura / To add other devices (lock, wall reader) it is necessary to have the gateway online and within range of the lock / Para agregar otros dispositivos (cerradura, lector de pared) es necesario tener lo gateway en línea y dentro del alcance de la cerradura.

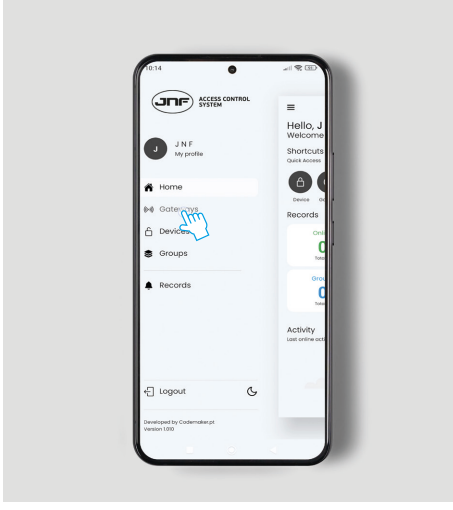

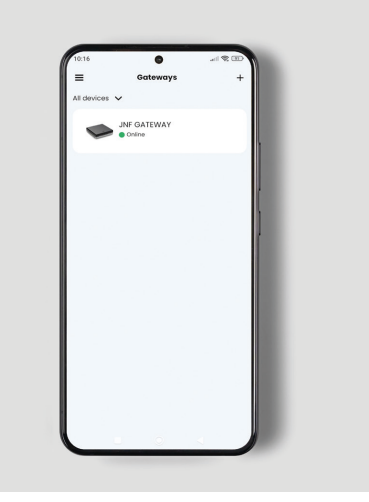

C) Ir novamente para o menu lateral e selecionar a opção DISPOSITIVOS / Go back to the side menu and select the option DEVICES / Vuelve al menú lateral y selecciona la opción DISPOSITIVOS.

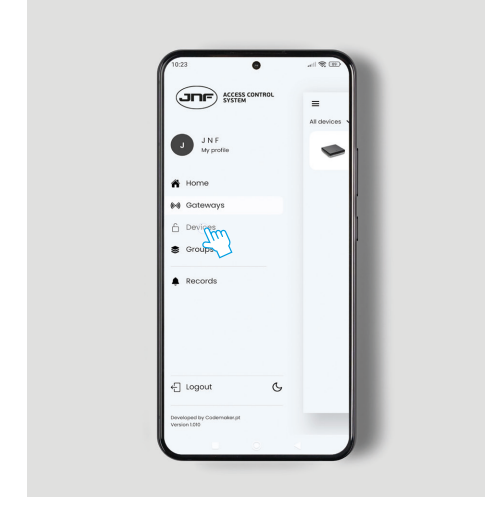

E) Selectionar o dispositivo a adicionar (Ex: IN.27.400) / Select the device to add (Ex: IN.27.400) / Seleccione el dispositivo para agregar (Ex: IN.27.400).

D) No canto superior direito carregar no "+" para adicionar a fechadura /In the upper right corner press the "+" to add the lock / En la esquina superior derecha, presione el "+" para agregar la cerradura.

| 10:23         | ©<br>Devices |         |  |
|---------------|--------------|---------|--|
| All devices 🗸 |              | - Epuil |  |
|               |              |         |  |
|               |              |         |  |
|               |              |         |  |
|               |              |         |  |
|               |              |         |  |
|               |              |         |  |
|               |              |         |  |
|               |              |         |  |
|               |              |         |  |
|               |              |         |  |
|               |              |         |  |
|               |              |         |  |

F) Preencher os campos com a informação do dispositivo a emparelhar. O QRCODE encontra-se no cartão azul fornecido na embalagem da fechadura / Fill in the fields with the device information to be paired. The QRCODE can be found on the blue card provided in the lock packaging / Rellene los campos con la información del dispositivo a emparejar. El QRCODE se puede encontrar en la tarjeta azul provista en el paquete de la cerradura.

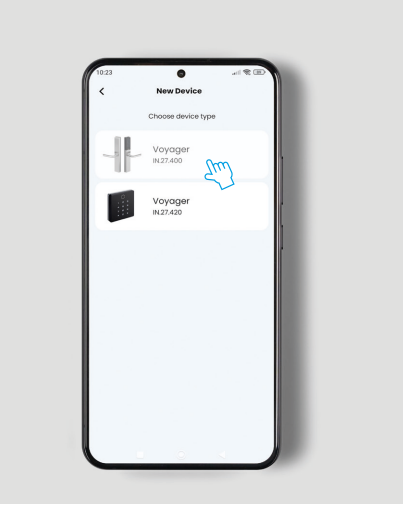

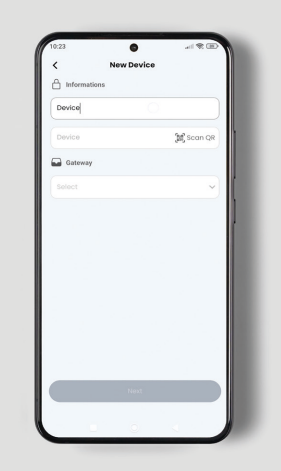

G) Selecionar o GATEWAY disponível (apenas aparecem os gateways online) / Select the available GATEWAY (only online gateways appear) / Selecciona lo GATEWAY disponible (solo aparecen los gateways en línea). H) Verificar se está tudo preenchido correctamente e carregue no botão SEGUINTE / Check that everything is filled in correctly and press NEXT / Comprueba que todo esté correctamente rellenado y presione el botón SIGUIENTE.

| <br>K New Device                                     |                    |  |
|------------------------------------------------------|--------------------|--|
| A Informations                                       |                    |  |
| JNF                                                  |                    |  |
| FB/5D/99/B4/B8/6C                                    | 💓 Scan QR          |  |
| Gateway                                              |                    |  |
|                                                      |                    |  |
|                                                      |                    |  |
|                                                      |                    |  |
|                                                      |                    |  |
|                                                      |                    |  |
| Available Gateways                                   | C                  |  |
| Available Gateways JNF GATEWAY 000037407087285       | C<br>Europe/Lisbon |  |
| Available Gateways JNF GATEWAY 010037407067285       | C.                 |  |
| Available Gateways<br>JNF GATEWAY<br>000037407057285 | C<br>Europe/Lisbon |  |

 Active o teclado numérico da fechadura e coloque 80# / Activate the lock keypad and enter 80# / Active el teclado de la cerradura e ingrese 80#.

| < New Devi        | ice          |
|-------------------|--------------|
| Informations      |              |
| JNF               |              |
|                   |              |
| FB:6D:99:84:88:6C | [胡] Scan QR  |
| Gateway           |              |
|                   | · · · · · ·  |
|                   | Europe/tabon |
|                   |              |
|                   |              |
|                   |              |
|                   |              |
|                   |              |
|                   |              |
|                   |              |
|                   |              |
|                   |              |
| Next              |              |

J) De seguida coloque o palavra-passe do administrador seguido de # para validar / Then put the administrator password followed by # to validate / Luego coloque la contraseña de administrador seguida de # para validar.

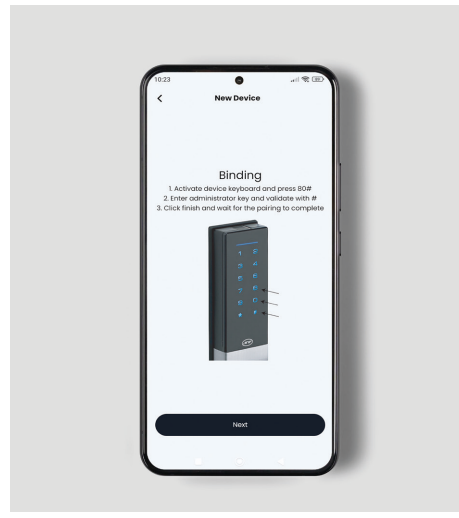

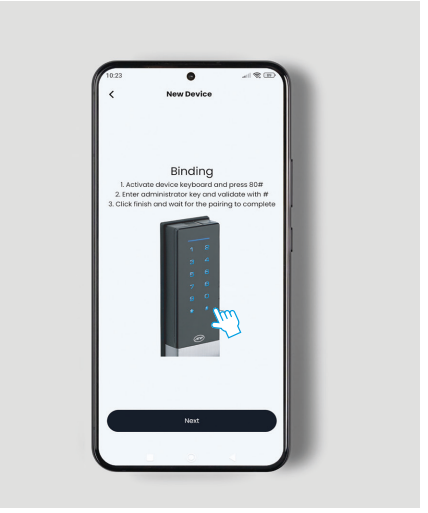

K) Após inserir o código de administrador, pressione SEGUINTE para procurar o gateway / After entering the admin code, press NEXT to search for the gateway / Después de ingresar el código de administrador, presione SIGUIENTE para buscar lo gateway.

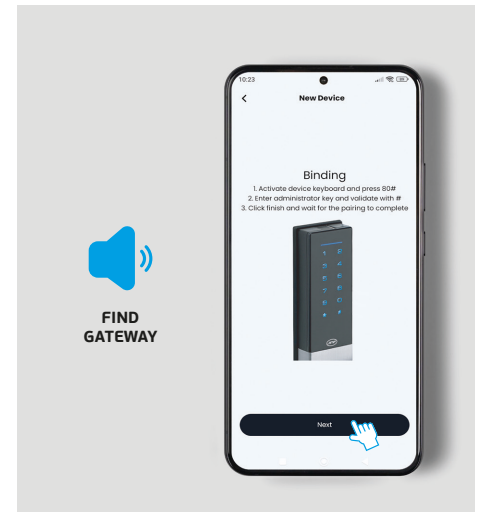

M) Gateway e fechadura emparelhados com sucesso / Gateway and lock successfully paired / Gateway y cerradura emparejados con éxito.

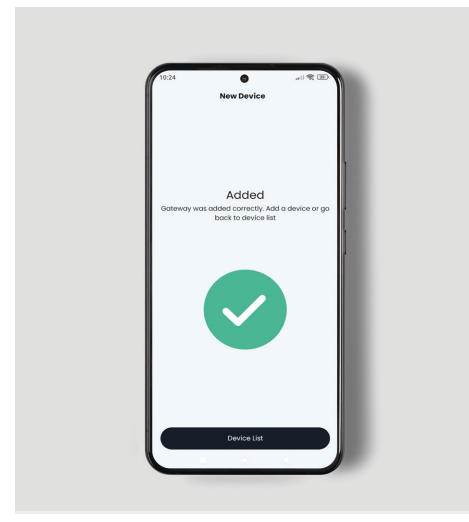

L) À procura de dispositivos. Por favor, mantenha o seu dispositivo perto do gateway / Searching for device. Please keep your device close to the gateway /Buscando dispositivo. Mantenga su dispositivo cerca del gateway.

|                | •            | 11 % E             |   |
|----------------|--------------|--------------------|---|
|                | New Device   |                    |   |
| Sea<br>Keep yo | rching for d | evice<br>regateway | 1 |
|                | *            | ļ                  |   |
|                | Cancel       |                    |   |

L) Funções e status da fechadura (Ex: IN.27.400) / Lock functions and status (Ex: IN.27.400) / Funciones de la cerradura y estado (Ex: IN.27.400). M) Acesso às funções e informações da fechadura através do MENU RÁPIDO / Access to lock functions and information through QUICK MENU / Acceso a las funciones e información de la cerradura a través del MENU RAPIDO.

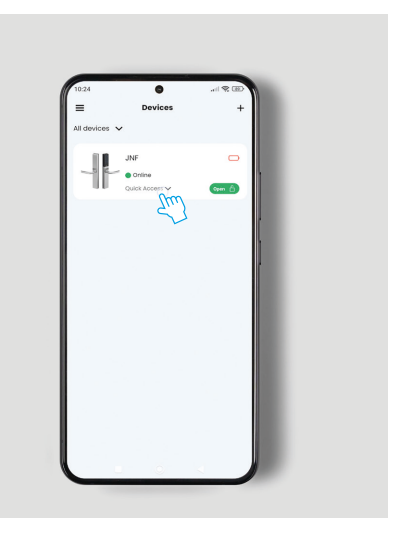

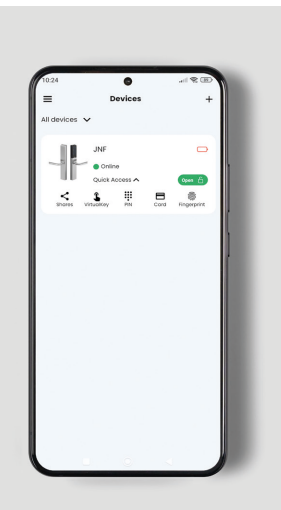

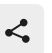

#### SHARES

Esta opção permite o administrador partilhar a informação da fechadura com o usuário ou com outro administrador / This option allows the administrator to share lock information with the user or with another administrator / Esta opción le permite al administrador compartir información dela cerradura con el usuario o con otro administrador.

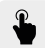

#### VIRTUAL KEY

Esta opção envia um e-mail para o cliente com a opção de abertura da porta online. Esse e-mail serve de chave digital / This option sends an email to the customer with the option to open the door online. This e-mail serves as a digital key / Esta opción envía un correo electrónico al cliente con la opción de abrir la puerta en línea. Este correo electrónico sirve como llave digital /

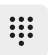

## PIN

Esta opção permite criar códigos para abertura da porta. Também é possivél criar códigos com prazos de tempo (horas, dias, meses) / This option allows you to create codes for opening the door. It is also possible to create codes with time limits (hours, days, months) / Esta opción permite crear códigos para abrir la puerta. También es posible crear códigos con límites de tiempo (horas, dias, meses).

#### CARD

Esta opção permite a criação de cartões através do smartphone com tecnologia NFC ou através da fechadura / This option allows the creation of cards through the smartphone with NFC technology or through the lock / Esta opción permite la creación de tarjetas a través del smartphone con tecnología NFC o a través de la cerradura.

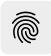

#### FINGERPRINT

Esta opção permite abrir a fechadura ou leitor de parede através da inserção da impressão digital do usuário / This option allows you to open the lock or wall reader by entering the user's fingerprint / Esta opción permite abrir la cerradura o lector de pared ingresando la huella del usuario.

## 5. ADICIONAR NOVO DISPOSITIVO / ADD NEW DEVICE / AÑADIR UN NUEVO DISPOSITIVO

**Para adicionar um ou mais dispositivos basta repetir o passo 3 /** To add one or more devices just repeat step3 / Para agregar uno o más dispositivos, simplemente repita el paso 3.

## ADVERTÊNCIA / WARNING / ADVERTENCIA

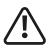

### A primeira chave a criar é obrigatório ser de administrador / The first key to create is mandatory to be administrator / La primera llave a crear es obligatoria para ser administrador.

Sempre que troque as pilhas ou haja um corte de energia, o administrador deve dar ordem de abertura dos dispositivos para sincronizar os horários das fechaduras / Whenever the batteries are changed or there is a power cut, the administrator must order the devices to open to synchronize the lock times / Siempre que se cambien las baterías o haya un corte de energía, el administrador debe ordenar que los dispositivos se abran para sincronizar los tiempos de bloqueo.

| QUESTÃO / QUESTION / PREGUNTA                                                                                                    | RESPOSTA / ANSWER / RESPUESTA                                                                                                    |  |  |
|----------------------------------------------------------------------------------------------------|----------------------------------------------------------------------------------------------------|--|--|
|                                                                                                    | Deve-se fazer o reset ao gateway, pressionando o botão de reset durante<br>5 segundos até ouvir um som de confirmação / The gateway must be reset<br>by pressing the reset button for 5 seconds until you hear a confirmation<br>sound / Lo gateway debe reiniciarse presionando el botón de reset durante 5<br>segundos hasta que escuche un sonido de confirmación.                                                                                                    |  |  |
| Falha a adicionar o gateway /<br>Failed to add gateway /<br>Error al agregar el gateway                                                                                                | Após o reset ter sido efetuado com sucesso, a luz vermelha deve estar<br>fixa / After the reset has been successfully performed, the red light should be<br>steady / Después de que el reset se haya realizado con éxito, la luz roja debe<br>permanecer fija.                                                                                                    |  |  |
|                                                                                                    | Se a luz vermelha está fixa, o equipamento está pronto a receber internet<br>(2.46), e será adicionado com sucesso / If the red light is steady, the device<br>is ready to receive internet (2.4G), and will be added successfully /<br>Si la luz roja está fija, el dispositivo está listo para recibir Internet (2.4G) y se<br>agregará correctamente.                                                                                                    |  |  |
| Como verificar se o Gateway<br>está ligado à Internet /<br>How to check if the Gateway<br>is connected to the Internet /<br>Cómo comprobar si el Gateway<br>está conectado a Internet. | Pode-se verificar o estado da ligação através da luz verde na parte frontal<br>do gateway, se a luz verde estiver ativa significa que o gateway tem<br>acesso à internet / You can check the connection status through the green<br>light on the front of the gateway, if the green light is active it means that the<br>gateway has access to the internet / Puede verificar el estado de la conexión<br>a través de la luz verde en el frente del gateway e, si la luz verde está activa,<br>significa que el gateway tiene acceso a internet.                                                                                                    |  |  |
|                                                                                                    | Para adicionar uma nova fechadura, temos de ter um gateway adicionado<br>/ To add a new lock, we must have a gateway added / Para agregar una nueva<br>cerradura, debemos tener un gateway agregado.                                                                                                    |  |  |
| <b>Como adicionar uma nova<br/>fechadura /</b><br>How to add a new lock.<br>Cómo agregar una nueva<br>cerradura.                                                                       | Podemos verificar na lista de gateways os gateways adicionados / We can<br>check the added gateways in the list of gateways / Podemos comprobar los<br>gateways añadidos en la lista de gateways.                                                                                                    |  |  |
|                                                                                                    | Após termos o gateway pronto para adicionar uma nova fechadura, é<br>necessário aceder ao painel das fechaduras, ler o QR code da fechadura<br>e assim associar a fechadura ao gateway pretendido, de seguida deve-se<br>seguir os passos indicados na aplicação / Once the gateway is ready to add<br>a new lock, it is necessary to access the lock panel, read the QR code of the<br>lock and thus associate the lock with the desired gateway, then follow the steps<br>indicated in the application / Una vez que el gateway esté listo para agregar<br>una nueva cerradura, es necesario acceder al panel de cerraduras, leer el<br>código QR de la cerradura y así asociar la cerradura con lo gateway deseado,<br>luego seguir los pasos indicados en la aplicación. |  |  |
|                                                                                                    | Caso o emparelhamento da fechadura falhe 3 vezes deve-se fazer reset à fechadura e desligar a alimentação de energia por 1 minuto, de seguida deve-se repetir o processo de emparelhamento / If the lock pairing fails 3 times, the lock must be reset and the power supply turned off for 1 minute, then the pairing process must be repeated / Si el emparejamiento de la cerradura falla 3 veces, se debe restablecer la cerradura y apagar la fuente de alimentación durante 1 minuto, luego se debe repetir el proceso de emparejamiento.                                                                                                    |  |  |

| QUESTÃO / QUESTION / PREGUNTA                                                                                                    | RESPOSTA / ANSWER / RESPUESTA                                                                                                    |  |  |
|----------------------------------------------------------------------------------------------------|----------------------------------------------------------------------------------------------------|--|--|
|                                                                                                    | O gateway pode não ter ligação à internet (verificar se a luz verde<br>está ativa na frente do gateway) / The gateway may not have an internet<br>connection (check if the green light is active on front of gateway) / Es posible<br>que el gateway no tenga conexión a Internet (verifique si la luz verde está<br>activa en el frente de la puerta de enlace).                                                                                                    |  |  |
| A fechadura depois de<br>conectada ao Gateway não<br>responde aos comandos /<br>The lock after being connected<br>to the Gateway does not<br>respond to commands /<br>La cerradura después de estar<br>conectada al Gateway no<br>responde a los comandos. | A distância entre o gateway e a fechadura pode ser superior a 10 metros<br>e não estar livre de obstáculos (ex.paredes). Verificar se a luz azul do<br>gateway está ativa e não intermitente / The distance between the gateway<br>and the lock can exceed 10 meters and not be free of obstacles (eg: walls).<br>Check that the blue light on the gateway is on and not flashing / La distancia<br>entre lo gateway y la cerradura puede superar los 10 metros y no estar libre<br>de obstáculos (por ejemplo: paredes). Verifique que la luz azul del gateway esté<br>encendida y no parpadee. |  |  |
|                                                                                                    | O sinal da internet pode estar fraco e dificultar a comunicação entre<br>equipamentos / The internet signal may be weak and make communication<br>between devices difficult / La señal de Internet puede ser débil y dificultar la<br>comunicación entre dispositivos.                                                                                                    |  |  |
|                                                                                                    | Fazer reset à fechadura /<br>Reset the lock /<br>Hacer reset a la cerradura.                                                                                                    |  |  |
| Após várias tentativas não<br>consigo ligar a fechadura ao<br>Gateway /<br>After several attempts I cannot<br>connect the lock to the Gateway /<br>Después de varios intentos no<br>puedo conectar la cerradura al<br>Gateway.                             | <b>Certificar que a fechadura fica sem alimentação durante 1 minuto /</b><br>Make sure the lock is without power for 1 minute /<br>Asegúrese de que la cerradura esté sin energía durante 1 minuto.                                                                                                    |  |  |
|                                                                                                    | <b>Certificar que o gateway fica sem alimentação durante 1 minuto /</b><br>Make sure the gateway is without power for 1 minute /<br>Asegúrese de que el gateway esté sin energía durante 1 minuto.                                                                                                    |  |  |
|                                                                                                    | Voltar a ligar os 2 equipamentos /<br>Reconnect the 2 devices /<br>Vuelva a conectar los 2 dispositivos.                                                                                                    |  |  |
|                                                                                                    | Certificar que o gateway não está ligado ao número máximo de<br>fechaduras (4 unidades por gateway) / Make sure the gateway is not<br>connected to the maximum number of locks (4 units per gateway) /<br>Asegúrese de que el gateway no esté conectado al número máximo de<br>cerraduras (4 unidades por gateway).                                                                                                    |  |  |
| As chaves não funcionam<br>(password overtime) /<br>Keys don't work (password<br>overtime) /<br>Las llaves no funcionan<br>(password overtime)                                                                                                    | Deve-se actualizar o horário do equipamento, este pode ser feito com uma<br>ordem de abertura através da app /<br>The equipment schedule must be updated, this can be done with an opening<br>order through the app /<br>Se debe actualizar el cronograma de equipos, esto se puede hacer con una<br>orden de apertura a través de la app/                                                                                                    |  |  |

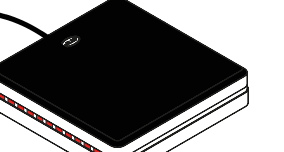

LUZ VERMELHA FIXA: Gateway pronto para emparelhar FIXED RED LIGHT: Gateway ready to pair LUZ ROJA FIJA: Gateway listo para emparejar

LUZ VERMELHA INTERMITENTE: Gateway não está pronto para emparelhar FLASHING RED LIGHT: Gateway is not ready to pair LUZ ROJA INTERMITENTE: Gateway no está listo para emparejarse

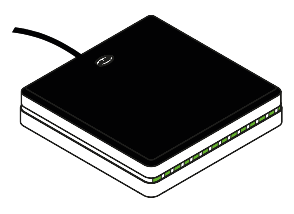

LUZ VERDE DESLIGADA: Ligação wifi desligada GREEN LIGHT OFF: WiFi connection off LUZ VERDE APAGADA: Conexión WiFi apagada

LUZ VERDE LIGADA: Ligação wifi ligada GREEN LIGHT ON: WiFi connection on LUZ VERDE ENCENDIDA: conexión WiFi encendida

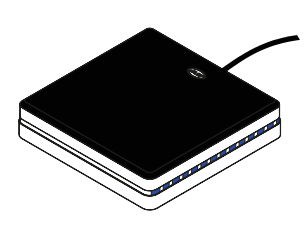

LUZ AZUL INTERMITENTE: Bluetooth desligado (fora do alcance) FLASHING BLUE LIGHT: Bluetooth off (out of range) LUZ AZUL INTERMITENTE: Bluetooth apagado (fuera de rango)

LUZ AZUL FIXA: Bluetooth ligado (dentro do alcance) STEADY BLUE LIGHT: Bluetooth on (in range) LUZ AZUL FIJA: Bluetooth activado (dentro del alcance)

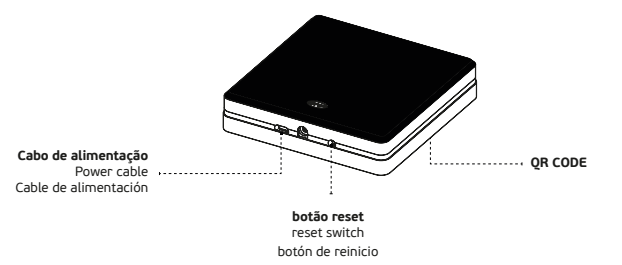

| PROBLEMA / PROBLEM / PROBLEMA                                                                                                    | CAUSA / CAUSE / CAUSA                                                                                                    | SOLUÇÃO / SOLUTION / SOLUCIÓN                                                                                                    |
|----------------------------------------------------------------------------------------------------|----------------------------------------------------------------------------------------------------|----------------------------------------------------------------------------------------------------|
| Falha a adicionar o gateway /<br>Failed to add gateway /<br>Error al agregar el gateway                                                            | Rede 5G.<br>A rede wi-fi tem de ser a 2.4G /<br>5G network.<br>The wi-fi network must be 2.4G /<br>Red de 5G.<br>La red wi-fi debe ser de 2.4G.                                                                                                    | <b>Garantir que a rede wi-fi é 2.46 /</b><br>Make sure the wifi network is 2.4G/<br>Asegúrate de que la red wifi sea<br>2,4 G.                                                                                                    |
|                                                                                                    | O gateway não está em modo de<br>receber wi-fi, a luz vermelha deve<br>estar fixa, antes de o gateway ser<br>adiconado /<br>The gateway is not in WiFi receiving<br>mode, the red light must be steady<br>before the gateway is added /<br>El gateway no está en modo de<br>recepción WiFi, la luz roja debe estar<br>fija antes de agregar el gateway. | Fazer reset ao equipamento e<br>esperar que a luz vermelha esteja<br>fixa /<br>Reset the equipment and wait for<br>the red light to be steady /<br>Reinicie el equipo y espere a que la<br>luz roja se quede fija.                                                                                                    |
| <b>Gateway não comunica com<br/>a fechadura /</b><br>Gateway does not communicate<br>with the lock /<br>Gateway no se comunica con<br>la cerradura | <b>Bluetooth fora do alcance /</b><br>Bluetooth out of range /<br>Bluetooth fuera de rango /                                                                                                    | Verificar a luz azul do gateway,<br>esta deve permanecer fixa para<br>um emparelhamento correcto,<br>caso esteja intermitente,<br>significa que a fechadura está<br>fora do alcance do gateway, deve<br>aproximar os equipamentos /<br>Check the blue light on the gateway,<br>it must remain fixed for correct<br>pairing, if it is flashing, it means<br>that the lock is out of range of the<br>gateway, approach the equipment /<br>Verifique la luz azul del gateway,<br>debe permanecer fija para el<br>emparejamiento correcto, si está<br>parpadeando, significa que la<br>cerradura está fuera del alcance del<br>gateway, hay que acercar el equipo. |
|                                                                                                    | <b>Sinal de internet fraco /</b><br>Weak internet signal /<br>Señal de internet débil                                                                                                    | Verificar se a luz verde na frente<br>do gateway está fixa. Se sim,<br>indica que a ligação de wi-fi está<br>activa, se não, deve verificar a<br>ligação de internet /<br>Check that the green light on the<br>front of the gateway is steady. If yes,<br>it indicates that the Wi-Fi connection<br>is active, if not, check the internet<br>connection /<br>Verifique que la luz verde en el<br>frente del gateway esté fija. En caso<br>afirmativo, indica que la conexión<br>Wi-Fi está activa, si no, debe<br>verificar la conexión a Internet                                                                                                    |

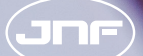

ARCHITECTURAL HARDWARE

#### **JNF** PORTUGAL

Comércio e Indústria de Ferragens S.A. Rua Mimosas 849/851, Zona Industrial Mimosas S. Pedro da Cova | Apartado 75 4424-909 Gondomar, Portugal

## jnf@jnf.pt | www.jnf.pt

#### AS ESPECIFICAÇÕES CONTIDAS NESTE MANUAL DE INSTALAÇÃO PODEM SER ALTERADAS SEM AVISO PRÉVIO.

THE SPECIFICATIONS CONTAINED IN THIS INSTALLATION MANUAL MAY BE CHANGED WITHOUT NOTICE.

LAS ESPECIFICACIONES CONTENIDAS EN ESTE MANUAL DE INSTALACIÓN PUEDEN CAMBIAR SIN PREVIO AVISO.

MI0562-0

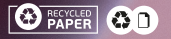